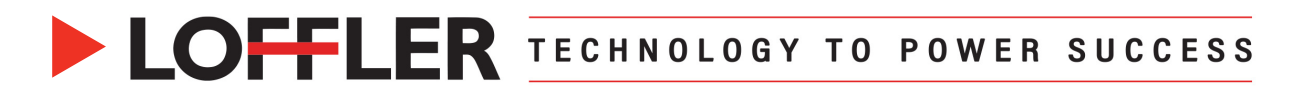

# **Canon ImageRUNNER Advance DX: Custom Sizes for PC**

This guide will go over how to register custom paper sizes at the machine and print driver, and how to print. The custom size MUST be entered at the machine and print driver before printing.

**Creating a Custom Paper Size in Multipurpose Tray:** Some sizes can only be done in the multipurpose tray.

| 1.<br>2.             | Insert paper into the multipurpose tray to<br>open the multipurpose tray's display<br>window.<br>Select <b>Custom Size</b> .                                                                                                    | - Statis Ingose Tags:<br>Allot the laide paper.<br>Allot the laide paper.                                                                                                    |
|----------------------|----------------------------------------------------------------------------------------------------|----------------------------------------------------------------------------------------------------|
| 3.<br>4.             | For one-time use, enter the paper size<br>and press <b>OK</b> .<br>To save a custom size for future use,<br>select <b>Register</b> .<br>Choose an empty slot and select<br><b>Register/Edit</b> .                                                                               | -Caches Salos       -Caches Salos       Center the paper side.       V     A soft of a balant to register or eit.       V     Saled a balant to register or eit.       V     Saled a balant to register                                                                                                    |
| 5.<br>*N<br>X/<br>6. | <ul> <li>Enter paper size.</li> <li>Pay attention to which direction<br/>is X &amp; Y – the paper will need<br/>to be loaded in the tray the<br/>same way.</li> <li>ote: If banner printing is enabled, the<br/>Y range is larger than standard.</li> <li>Select OK.</li> </ul> | <pre></pre> <pre></pre> <pre>&lt;</pre> |
| 7.<br>8.<br>9.       | Select <b>Rename</b> to name the slot.<br>( <i>10-character max</i> )<br>Type in a name & select <b>OK</b> .<br>Select <b>Close</b> to close the Register<br>Custom Size window.                                                                                                | <br><br>                                                                                                    |
| 10.<br>11.           | The registered custom size is now available to choose.<br>Select <b>OK</b> to apply.                                                                                                    | <ul> <li>Curdon Sizes Enter the paper size.</li> <li>You can use the numeric keys.</li> <li> <ul> <li>I</li> <li>Z</li> <li>I</li> <li>Z</li> <li>I</li> <li>Z</li> <li>I</li> <li>Z</li> <li>Z</li> <li>I</li> <li>Z</li> <li>Z</li> <li>I</li> <li>Z</li> <li>Z</li> <li>I</li> <li>Z</li> <li>Z</li> <li>I</li> <li>Z</li> <li>Z</li> <li>I</li> <li>Z</li> <li>Z<!--</th--></li></ul></li></ul>                                                                                                    |

#### ©2024 Loffler Companies

MN: St. Louis Park; Duluth; Mankato; Rochester; St. Cloud; Willmar; Grand Rapids; Thief River Falls | WI: Eau Claire; La Crosse; Green Bay IA: Sioux City; Spencer | NE: Norfolk | ND: Fargo; Grand Forks | SD: Aberdeen; Sioux Falls

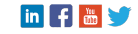

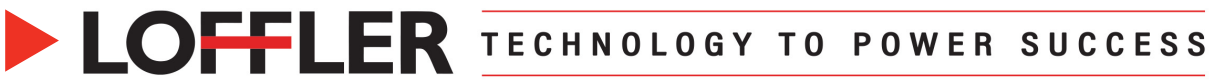

### Creating a Custom Paper Size for Drawers:

| 1.<br>2.                   | Go to Settings/Registration →<br>Preferences → Paper Settings →<br>and select Register Custom Size.<br>Choose an empty slot and select<br>Register/Edit.                                                          | Select as lows to yet. <ul> <li>Hults-Parsone frag Defaults         <ul> <li>Mults-Parsone frag Defaults             <ul> <li>Mults-Parsone frag Defaults                 <ul> <li>Mults-Parsone frag Defaults                 <ul> <li>Mults-Parsone frag Defaults                     <ul> <li>Mults-Parsone frag Defaults                     <ul> <li>Mults-Parsone frag Defaults                              <ul></ul></li></ul></li></ul></li></ul></li></ul></li></ul></li></ul></li></ul>                                                                                                    |
|----------------------------|----------------------------------------------------------------------------------------------------|----------------------------------------------------------------------------------------------------|
| 3.<br>4.                   | <ul> <li>Enter paper size.</li> <li>Pay attention to which direction is X &amp; Y – the paper will need to be loaded in the drawer the same way.</li> <li>Select <b>OK</b>.</li> </ul>                            | Register Custom Size: Register/Edit> Enter the paper size. % You can use the numeric keys.       1     2     3       4     5     6       7     8     9       63.86-47.24)     C     0       Y     9.50     .       (3.86-12.59)     0K     .                                                                                                    |
| 5.<br>6.                   | Select <b>Rename</b> to name the slot.<br>( <i>10-character max</i> )<br>Type in a name & select <b>OK.</b>                                                                                                    | <register custom="" size=""><br/>Select a buttom to register or edit.<br/>54<br/>X: 5, 50 *<br/>*</register>                                                                                                    |
| 7.                         | Select <b>Close</b> to close the Register<br>Custom Size window.                                                                                                    | V: 9.50°<br>Banner Test steak Delete<br>S4 S5 Close d                                                                                                    |
| 8.                         | To assign the custom paper size to<br>a drawer, go to Settings/<br>Registration → Preferences →<br>Paper Settings, choose drawer<br>and select Custom Size.                                                       | <reper settings="">  Set  Set  Custom  Custom  Custom  Custom  Custom  Custom  Set  Custom  Set  Set  Set  Set  Set  Set  Set  Se</reper>        |
| 9.<br>*N<br>wa<br>op<br>10 | The registered custom size is now<br>available to choose.<br>ote: Registering a custom size this<br>y will also show it in the custom size<br>tions within the multipurpose tray.<br>. Select <b>OK</b> to apply. | <ul> <li><custom sizes<br="">Enter the paper size.</custom></li> <li>W You can use the numeric keys.         <ul> <li>1</li> <li>2</li> <li>3</li> <li>6</li> <li>7</li> <li>8</li> <li>7</li> <li>9</li> <li>(5,83-8:50)</li> <li>(5,83-8:50)</li> <li>(6,83-8:50)</li> <li>(7,8,9)</li> <li>(8,86-11,69)</li> <li>(9,8,86-11,69)</li> <li>(9,8,86-11,69)</li></ul></li></ul> |

©2024 Loffler Companies

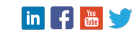

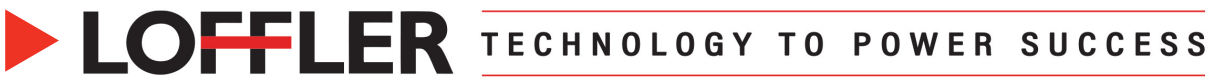

## Creating a Custom Paper Size in Print Driver:

| 1. | Select the Start button.                      | Basic Settings Page Setup Pinahing Paper Source Quality Color Exceptional Settings |
|----|-----------------------------------------------|------------------------------------------------------------------------------------|
|    |                                               | Profile: Add(1) Edit(2)                                                            |
| 2. | Go to the <b>Control Panel</b> → <b>View</b>  | Output Method:                                                                     |
|    | Devices and Printers $\rightarrow$ Printers   | Page Size: A7 [Custom]                                                             |
|    | and Seenners. This noth may differ            | Match Page Size                                                                    |
|    | and Scamers. This pair may unler              |                                                                                    |
|    | depending on Windows version.                 | Copies: 1 🗘 [1 to 9999]                                                            |
|    |                                               | A O Portrat A O Landscape                                                          |
| 3. | Select the correct print driver $\rightarrow$ |                                                                                    |
| •  | Brinting Broforonooo                          | Page Layout:                                                                       |
|    | Finding Freierences.                          | A7:5.25" x7.25" [Scaling: Auto] Manual Scaling Scaling: 100 0 x 125 to 4001        |
|    |                                               | Origin at Conter(5)                                                                |
| 4. | Select Custom Paper Size on the               | Vew Settings Watermark: CONFIDENTIAL V                                             |
|    | Page Setup tab                                | Language Settings(W) Edit Watemark                                                 |
|    | ruge oetup tab.                               | Custom Paper Size Page Options Restore Defaults                                    |
|    |                                               |                                                                                    |
| 5  | Enter Width and Height of custom              |                                                                                    |
| 5. |                                               | Custom Paper Size Settings                                                         |
|    | paper size.                                   | Paper List: Name of Custom Paper Size:                                             |
|    |                                               | Name Size test envelope I                                                          |
| 6. | Enter Name of Custom Paper Size.              | Envelope NAGAGATA 3 4.72 x 9.25                                                    |
|    |                                               | Envelope NAGAGATA 3.54 x 8.86                                                      |
| _  |                                               | Envelope Monarch 3.8/x 7.50<br>Envelope No. 10 (CO 4.12x 9.50                      |
| 1. | Select Register, then select OK to            | Envelope DL 4.33 x 8.66<br>Funders C5 6 29.9.00<br>Width: 4.25 I [3.86 to 12.60]   |
|    | close the registration window.                | SRA3 12.60 x 17.72 Height: 6.19 i [3.86 to 47.24]                                  |
|    | -                                             | 12x18 12.00 x 18.00                                                                |
| o  | Solact OK to save changes and close           | Delete Register                                                                    |
| 0. | Select On to save changes and close           | Use Some Custom Paper Sizes as Regional Paper Sizes                                |
|    | out of printing preferences.                  | OK Cancel Help                                                                     |
|    |                                               |                                                                                    |

### Printing a Custom Paper Size:

| 1.<br>2. | Open the document.<br>File $\rightarrow$ Print $\rightarrow$ Printer Properties. | Printer ①<br>Demo Canon IR Adv DX C585  Ready Printer Properties                                     |
|----------|----------------------------------------------------------------------------------|----------------------------------------------------------------------------------------------------|
| 3.       | Select <b>Page Size</b> or <b>Output Size</b> depending on what is needed.       |                                                                                                    |
| 4.       | Select the registered custom size from the drop-down menu.                       | Page L A3<br>Page L A3<br>Page L A2<br>1<br>1<br>1<br>1<br>1<br>1<br>1<br>1<br>1<br>1<br>1<br>1<br>1 |
| 5.       | Confirm <b>Paper Source</b> and all other desired settings are applied.          | Print                                                                                                |
| 6.       | Select OK then Print.                                                            | Print                                                                                                |

#### ©2024 Loffler Companies

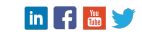